## راهنمای نحوه شرکت در آزمون ادواری بازآموزی

- مراجعه به سامانه به نشانی <u>http://tvrooyesh.com</u> :

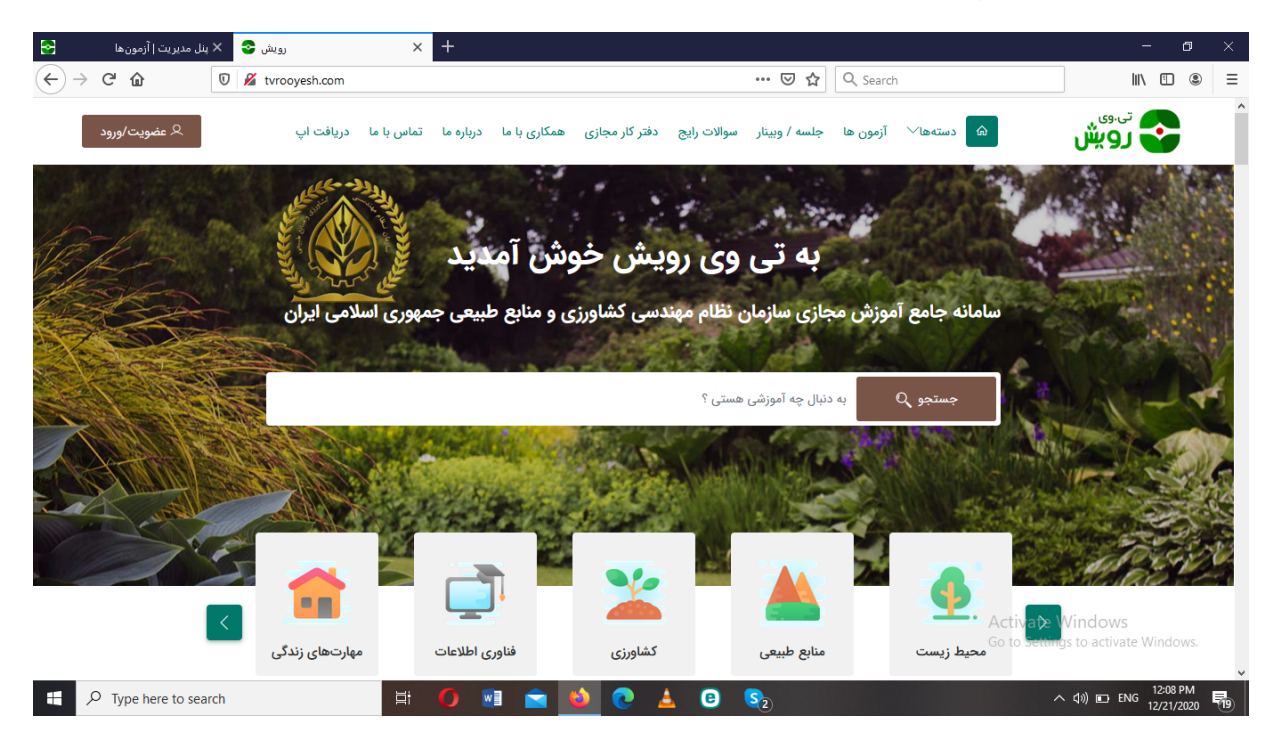

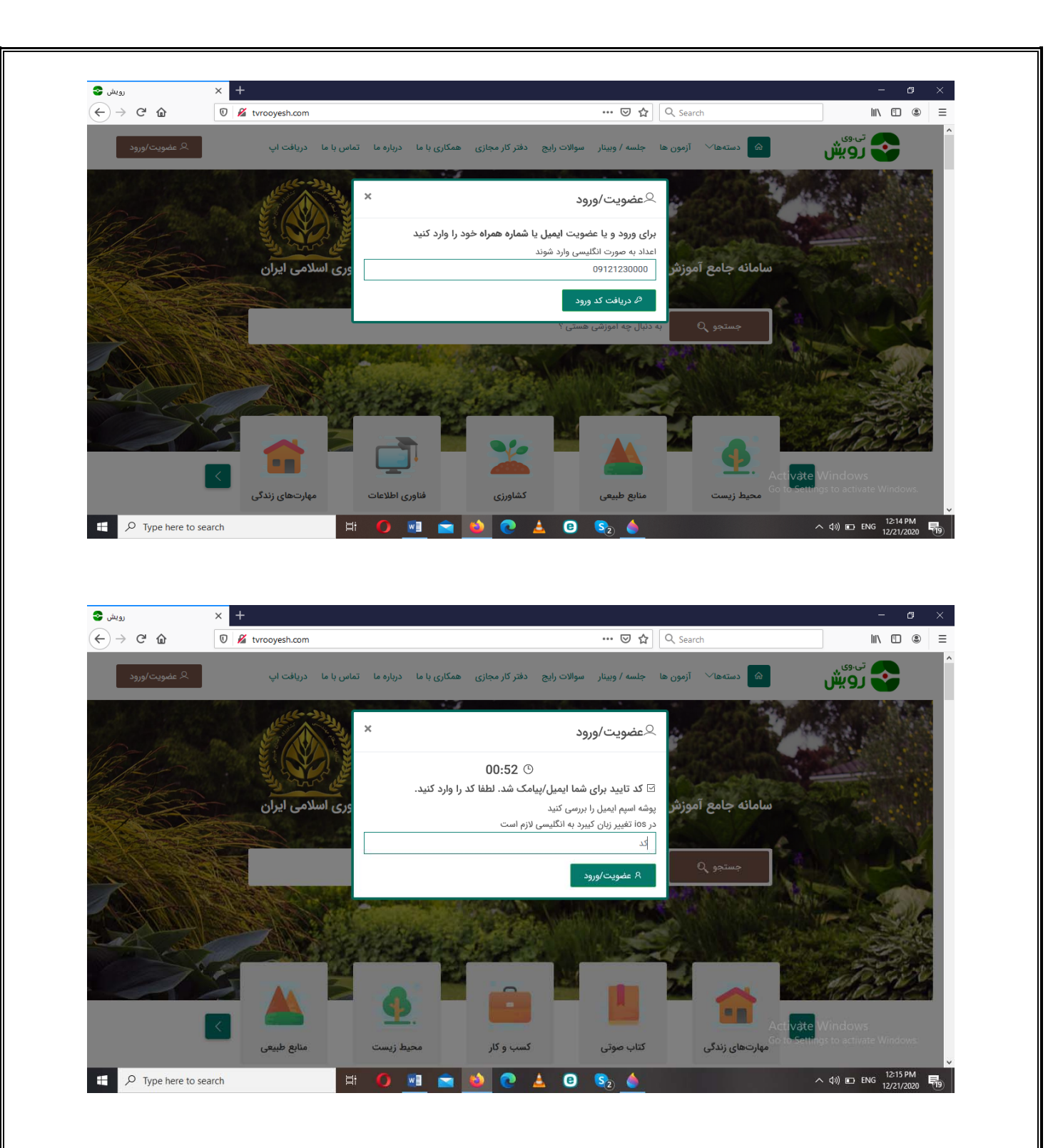

۳- پس از ورود به سامانه، اطلاعات پروفایل خود را بررسی نمایید. برای اینکار به قسمت " حساب کاربری من " مراجعه و گزینه پروفایل و پس از آن تنظیمات پروفایل را انتخاب نمایید.

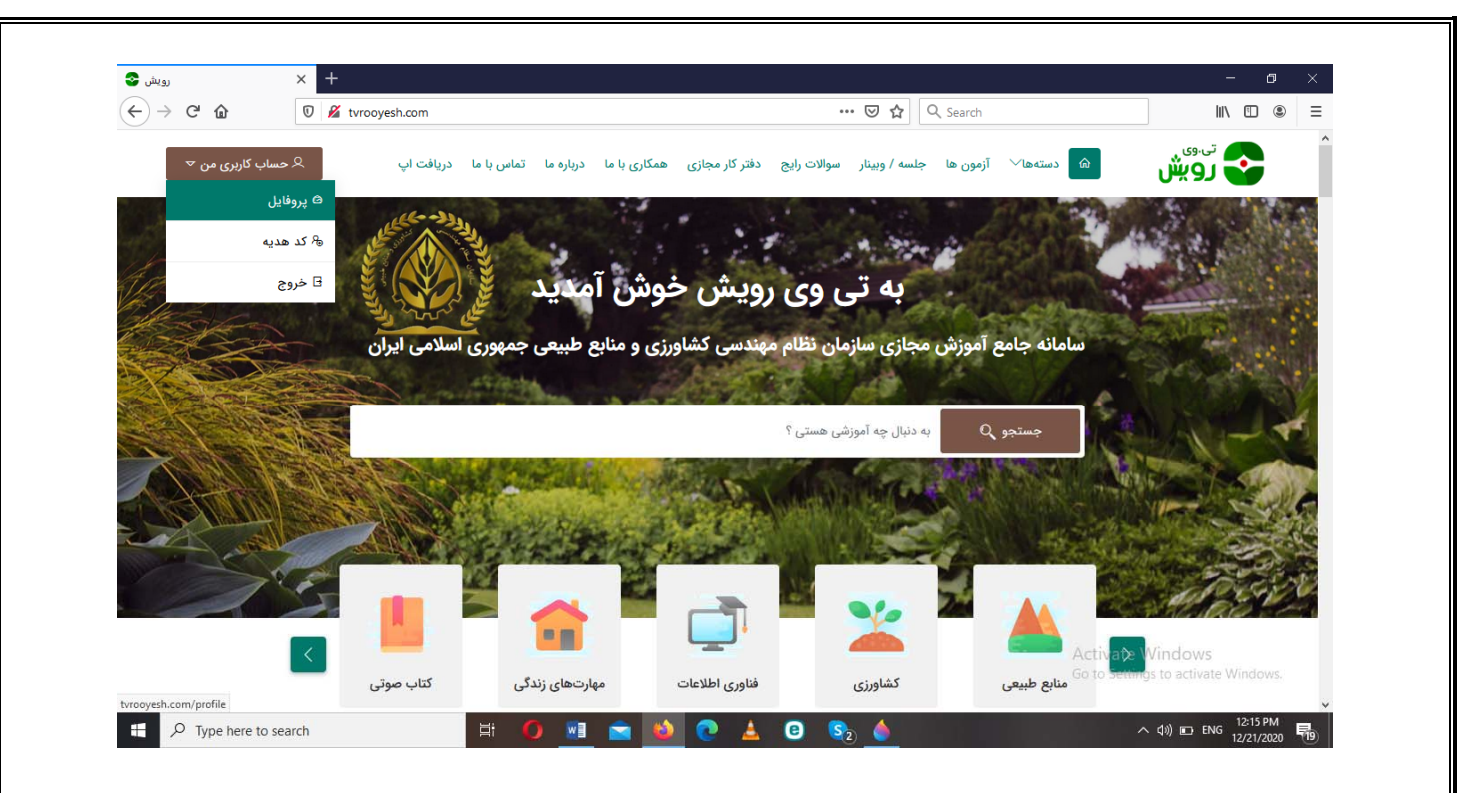

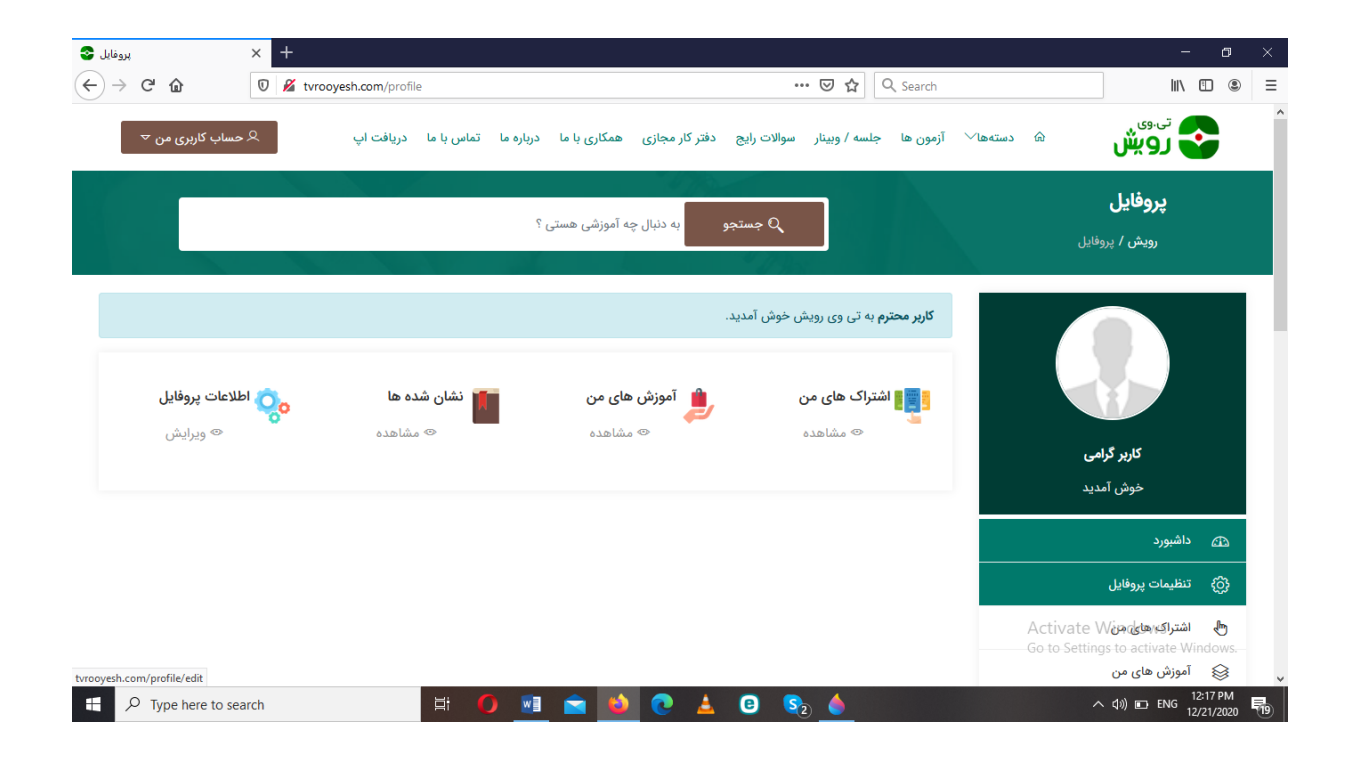

| استان المراكز المراكز المراك المراكز المراكز المراكز المراك المراكز المراك المراكز المراك المراك المراكز المراكز المراكز المراكز المراك المراك المراك المراك المراك المراك المراك المراكز المراك المراك المراك المراك المراك المراك المراك المراك المراكز المراكز المراكز المراك المراك المراك المراك المراك الممراك الممراك ا                                                                                                    | ۶ حساب کارنری من ♥                                           |                                                           |                                                                                                    |                          |                                         | U H I N M                                                                         |                 |                                                                                                    |                                         |
|----------------------------------------------------------------------------------------------------|--------------------------------------------------------------|-----------------------------------------------------------|----------------------------------------------------------------------------------------------------|--------------------------|-----------------------------------------|-----------------------------------------------------------------------------------|-----------------|----------------------------------------------------------------------------------------------------|-----------------------------------------|
| وبرایش یروفان<br>یدی ۲ بردانی<br>کار کردی<br>کار کردی<br>کار کار کردی<br>کار کار کار کردی<br>کار کار کار کار کار<br>کار کار کار کار کار کار کار<br>کار کار کار کار کار کار کار کار کار کار                                                                                                    |                                                              | ų v                                                       | زه ما ا تمانی یا ما ا دریافت                                                                                                    | نجاری همکاری با ما دربار | موالات رابج دفتر کار ا                  | ن ها جلسه / وبيتار - د                                                            | (vg) Viantius t | رويش *                                                                                                    | •                                       |
| ر مذکر بردان بردان بر                                                                                                    |                                                              |                                                           |                                                                                                    |                          |                                         |                                                                                   |                 | ويرايش پروفايل                                                                                                    |                                         |
| المراكب المراكب المر                                                                                                    |                                                              |                                                           |                                                                                                    | ، دلیال چه امورخی هستی ۲ | seine of                                |                                                                                   |                 | رويش / يروقيل                                                                                                    |                                         |
| لی مورد می است می مواند می است مواند می است مواند می ا<br>است مواند می است مواند می است مواند می است مواند می است مواند می است مواند می است مواند می است مواند می است مواند می است مواند می است مواند می است مواند می است مواند می است مواند می است مواند می است مواند می است مواند می است مواند می است مواند می است مواند می است مواند می است مواند می است مواند م<br>است مواند می است مواند می است مواند می است مواند می است مواند می است مواند می است مواند می است مواند می است مواند می است مواند می است مواند می است مواند می است مواند می است مواند می است موند می است موند می است مواند می است مواند می ا                                                                                                    |                                                              |                                                           |                                                                                                    |                          |                                         | ويرايش اطلاعات                                                                    | 0.              |                                                                                                    |                                         |
| کریز گرشی<br>المراد<br>ملائیز گرشی<br>کریز گرشی<br>کریز کریز<br>کریز کریز<br>کریز گرشی<br>کریز گرشی<br>کریز کریز<br>کریز کریز<br>کریز<br>کریز کریز<br>کریز کریز<br>کریز کریز<br>کریز کریز<br>کریز کریز<br>کریز کریز<br>کریز کریز<br>کریز کریز<br>کریز کریز<br>کریز کریز<br>کریز کریز<br>کریز کریز<br>کریز کریز<br>کریز کریز<br>کریز کریز<br>کریز کریز<br>کریز کریز<br>کریز کریز<br>کریز کریز<br>کریز<br>کری<br>کریز<br>کری<br>کری<br>کریز<br>کری<br>کری<br>کری<br>کری<br>کری<br>کری<br>کری<br>کری                                                             |                                                              |                                                           |                                                                                                    |                          |                                         | *. Estable all a                                                                  |                 |                                                                                                    |                                         |
| کرون گردین استید<br>دون استید<br>السراد<br>السرا<br>السرا<br>السراد<br>السراد<br>السراد<br>السراد<br>السراد<br>السراد |                                                              |                                                           |                                                                                                    |                          |                                         | (1990)                                                                            | Ĩ               |                                                                                                    |                                         |
| خوش آمديد<br>الشورد<br>الشورد<br>الشورد<br>الشورات مواف ال<br>الشورات مواف ال<br>الشورات مواف مواف<br>الشورات مواف مواف<br>الشورات مواف مواف<br>الشورات مواف مواف<br>الشورات مواف مواف<br>الشورات مواف مواف<br>الشورات مواف مواف<br>الشورات مواف مواف<br>الشورات مواف مواف<br>الشورات مواف مواف<br>الشورات مواف مواف<br>المواف<br>الشورات مواف مواف<br>الشورات مواف مواف<br>الشورات مواف مواف<br>المواف<br>الشورات مواف مواف<br>المواف<br>الشورات مواف مواف<br>الشورات مواف<br>الشورات مواف<br>الشور<br>المواف<br>الشورات مواف<br>الشورات مواف<br>الشورات مواف<br>الشور<br>المواف<br>الشورات مواف<br>المواف<br>ال                                                                                                    |                                                              |                                                           | موبايل                                                                                                    |                          |                                         | ل                                                                                 | mi i            | کاربر گرامی                                                                                                    |                                         |
| للشورد<br>تشليمات يرواليل<br>للتراك هاي من<br>للتراك هاي من<br>التراك هاي من<br>التراك التراك التراك التراك<br>التراك التراك التراك التراك<br>التراك التراك التراك التراك<br>التراك التراك التراك التراك<br>التراك التراك التراك<br>التراك التراك التراك<br>التراك التراك التراك<br>التراك التراك التراك التراك<br>التراك التراك الترا                                                                                                    |                                                              |                                                           |                                                                                                    |                          |                                         | * 463 6                                                                           |                 | خوش أمديد                                                                                                    |                                         |
| لنظيمة بيوانيل<br>الفراكة هذي هي الاعتباط<br>الفراكة هذي هي الاعتباط<br>الفراكة هذي هي الاعتباط<br>الفراكة هذي هي الاعتباط<br>الفراكة هذي هي الاعتباط<br>الفراكة هي من<br>الفراكة هي من<br>الفراكة من<br>الفراكة من<br>الفراكي من<br>الفراكة من<br>الفراكة من<br>الفراكي من<br>الفراكي من<br>المن من<br>الموالمي من<br>الموالمي من<br>الموالمي من<br>الموالمي من<br>الموالمي من<br>الموالمي من<br>الموالمي من<br>الموالمي من<br>الموالمي من<br>الموالم                                                                                                    |                                                              | .30                                                       | 3                                                                                                    | ela                      | 3                                       | ى بوسى<br>سال                                                                     |                 | داشبورد                                                                                                    | Ð                                       |
| لفتراكدهواي من المعالية المعالية ا<br>معالية المعالية المعالي<br>المعالية المعالية ال<br>المعالية المعالية المعالية المعالية المعالية المعالية المعالية المعالية المعالية المعالية المعالية المعالية المعالية المعالية المعالية المعالية المعالية المعالية المعالية المعالية المعالية المعالية المعالية المعالية المعالية المعالية المعالية المعالية المعالية المعالية المعالية المعالية المعالية ال<br>المعالية المعالية المعالية المعالية المعالية المعالية المعالية المعالية المعالية المعالية المعالية المعالية المعالية المعالية المعالية المعالية المعالية المعالية المعالية المعالية المعالية المعالية المعالية المعالية المعالية المعالية                                                                                                     |                                                              | بيزان تحصيلات                                             |                                                                                                    | شعل                      |                                         | • نتيه                                                                            |                 | تنظيمات يروفايل                                                                                                    | ۲                                       |
| الوران های من         المراث         المراث <th< td=""><td>4</td><td></td><td></td><td>i and</td><td>M</td><td>100</td><td>A</td><td>الشراك های «ctivate W<br/>o to Settings to activate W</td><td>0</td></th<>                                                                                                    | 4                                                            |                                                           |                                                                                                    | i and                    | M                                       | 100                                                                               | A               | الشراك های «ctivate W<br>o to Settings to activate W                                                                                                    | 0                                       |
| معاد المراجع المراجع المراج<br>المراجع المراجع المراجع المراجع المراجع المراجع المراجع المراجع المراجع المراجع المراجع المراجع المراجع المراجع المراجع المراجع المراجع المراجع المراجع المراجع المراجع المراجع المراجع المراجع ال<br>المراجع المراجع المراجع المراجع المراجع المراجع المراجع المراجع المراجع المراجع المراجع المراجع المراجع المراجع المراجع المراجع المراجع المراجع المراجع المراجع المراجع المراجع المراجع المراجع المراجع المراجع المراجع المراجع المراجع المراجع المراجع المراجع المراجع المراجع المراجع المراجع المراجع ال<br>المراجع المراجع المراجع المراجع المراجع المراجع المراجع المراجع المراجع المراجع المراجع المراجع المراجع المراجع المراجع المراجع المراجع المراجع المراجع المراجع المراجع المراجع المراح<br>المراجع المراجع المراجع المراجع المراجع المراجع ا                                                                                                    | ميلي "<br>O Type here to searc                               | n<br>ta                                                   | مقطع تحصيلی •                                                                                                    |                          | A 0 1                                   | بدر*                                                                              | рС              | ابورس های من<br>م dd ap Big <sup>1</sup>                                                                                                    | 218.PM                                  |
| لي الي الرئين المن المن المن المن المن المن المن الم                                                                                                    |                                                              |                                                           |                                                                                                    |                          |                                         |                                                                                   |                 |                                                                                                    |                                         |
| المربع نواد *<br>دانشورد<br>التقليمات يبيوقابل<br>الشراك هاي من                                                                                                    |                                                              |                                                           |                                                                                                    |                          |                                         |                                                                                   |                 |                                                                                                    |                                         |
| تسور.<br>نتائیمات پیوانایل<br>اشتراک های من<br>ب                                                                                                    | \$                                                           |                                                           | مونابل                                                                                                    |                          |                                         | ل                                                                                 | -               | کاربر گرامی<br>خوش امدید                                                                                                    |                                         |
| جنسیت * شغل میزان تحصیلات<br>اشتراک های من                                                                                                    | 2                                                            |                                                           | مونايل                                                                                                    |                          | 1                                       | ل<br>ج توند •                                                                     |                 | <b>کاربر گرامی</b><br>خوش آمدید<br>مالاسید                                                                                                    | 0                                       |
|                                                                                                    | 8                                                            | 250                                                       | John Harris                                                                                                    | de                       |                                         | ل<br>ج نوند •<br>سال                                                              | ~<br>"          | کاربر گرامی<br>خوش آمدید<br>داشیورد<br>تنظیمات پروفایل                                                                                                    | Ø 8                                     |
| آموزش های من انام پدر * شماره شناسامه * مقطع تحصیلی * رشته تحصیلی *                                                                                                    | 8                                                            | روز<br>بېران تحصيلات                                      | -وبانل<br>                                                                                                    | ماد<br>شغل               |                                         | ل<br>ج نوند •<br>-بت •                                                            |                 | کاربر گرامی<br>خوش آمدید<br>داشیورد<br>تنظیمات پیوفایل<br>اشتراک های من                                                                                                    | ф ()                                    |
| کونهیهای من                                                                                                    | ی<br>چ<br>س                                                  | يلار<br>بيران تحصيلات<br>رشته تحد                         | موبایل<br>ا<br>ا<br>ا<br>ا<br>ا<br>ا                                                                                                    | مانه<br>شفل<br>نامه *    | ۲                                       | ل<br>چ ټولد •<br>ميت •<br>يدر •                                                   |                 | کاربر گرامی<br>خوش آمدید<br>ناشیورد<br>انتظیمات پیوفایل<br>افتراک های من<br>آموزش های من                                                                                                    | ۵<br>۵<br>8                             |
| الستان * شهر* کد ملن (۱۰ رقم)* کد نظام مهندسن *<br>درخواست همکاری<br>استان را انتخاب کنید ۷ (۱۰ رفرد کنید                                                                                                    | ی                                                            | 30<br>بیران تحمیلات<br>رشته تحر                           | موبایل<br>ا<br>س<br>مقطع تحصیلی *                                                                                                    | ماد<br>شغل<br>سامه *     | ی<br>این<br>انسارہ قنام                 | ل<br>و نولد •<br>ست •<br>يدر •                                                    |                 | کاربو گرامی<br>خوش آمدید<br>تنظیمات پروفایل<br>اشتراک های من<br>آموزش های من<br>کواهی های من                                                                                                    | A 0 0 0 0                               |
| درخواستهای یکنیانی                                                                                                    | ی<br>میندسی *<br>میندسی *                                    | يوز<br>بيزان تحصيلات<br>وشته تحم<br>كد نتقام ه            | موبایل<br>به المحمل المحمل ال<br>محمل المحمل المحمل المحمل المحمل المحمل المحمل المحمل المحمل المحمل المحمل المحمل المحمل المحمل المحمل المحمل المحمل المحمل المحمل المحمل المحمل المحمل المحمل المحمل المحمل المحمل المحمل المحمل المحمل المحمل المحمل المحمل المحمل المحمل المحمل المحمل المحمل المحمل المحمل المحمل المحمل المحمل المحمل | ماد<br>شغل<br>ساده *     | یا<br>میرہ منہ<br>مہر•                  | ل<br>ج تولد *<br>سرت *<br>پیدر *<br>ان *                                          |                 | کریر گرامی<br>خوش آمدید<br>دانسورد<br>انشراک های من<br>آموزش های من<br>گواهی های من<br>درخواست همکاری                                                                                                    | 6 0 0 0 0 0 0 0 0 0 0 0 0 0 0 0 0 0 0 0 |
| حضور والمانه. 🖬 بروزرماني                                                                                                    | ی<br>میٹی *<br>میٹیی *<br>اید عدہ 1 را وارد کنید             | الال<br>بیران تحصیلات<br>رشته تحد<br>اگر ندار             | موبایل<br>ا<br>س<br>مقطع تحصیلی *<br>کد علی (دا رقم) *                                                                                                    | ماد<br>شعل<br>سامه *     | ی<br>میرہ دیام<br>میرہ دیام<br>سرہ دیام | ل<br>ج تولد •<br>-یت •<br>یدر •<br>ان •<br>ستان را انتخاب کنید                    |                 | کریر گرمی<br>خوش آمدید<br>داشورد<br>انشراک های من<br>آموزش های من<br>کوهی های من<br>درخواست همکاری<br>درخواست همکاری                                                                                                    |                                         |
| Activate Windows<br>Go to Settings to Astronom Wind                                                                                                    | ی<br>میلی *<br>میلی *<br>میندسی *<br>ارید ندد 1 را وارد کنید | یوز<br>بیزان تحصیلات<br>رشته تحم<br>کد نقام -<br>اگر نتار | موبایل<br>با<br>با<br>با<br>مقطع تحصیلی *<br>کد علی (حا رقم) *                                                                                                    | ماد<br>تعل<br>ساعه *     | الا<br>معرد عنه<br>مهر •                | ل<br>ج تولد •<br>ین •<br>این •<br>این را التخاب کنید<br>التا بروزرمالی            |                 | کاربر گرامی<br>خوش آمدید<br>ناشیورد<br>انتلابیات پیوفایل<br>انتراک های من<br>آموزش های من<br>درخواست همکاری<br>درخواست های پشتیبانی<br>حضور و ایاب                                                                       |                                         |
| الرائيش هاي مالي                                                                                                    | ی<br>میندین *<br>ایند بندد 1 را وارد کنید                    | یلار<br>بیران تحصیلات<br>رشته تحم<br>کد نظام ا            | موبایل<br>ا<br>ا<br>عططع تحصیلی *<br>کد علی (دا رقم) *                                                                                                    | عاد<br>شغل<br>ساعه *     | ی<br>میرہ دیم<br>میرہ دیم               | ل<br>ه نواد •<br>سیت •<br>سیت •<br>اینر •<br>سیت را انتخاب کنید<br>آلیا بروزرسانی |                 | کریر گرامی<br>خوش آمدید<br>تنظیرت پروایل<br>انتراک های من<br>آموزش های من<br>نرخواست همکاری<br>درخواست همکاری<br>مامور و ایاب<br>معمور و ایاب                                                                            |                                         |
|                                                                                                    | ی<br>میلندی +<br>رید بدد 1 را وارد کید<br>میلندی -           | يوز<br>بران تحميلات<br>رشته تحم<br>اگر تيار               | مونایل<br>مطلع تحصیلی *<br>کد علی (خارقم) *                                                                                                    | عد<br>تحمل<br>المه *     | ب<br>خمرہ منہ<br>ب                      | ل<br>ج تولد *<br>سرت *<br>اینر *<br>استان را انتخاب کنید<br>آما بروزرسالی         |                 | کریر گرامی<br>خوش آمدید<br>داشورد<br>انشراک های من<br>آموزش های من<br>گواهی های من<br>درخواست همکاری<br>درخواست همکاری<br>مور ایراب<br>مور ایراب<br>درخواست همکاری<br>درخواست همکاری<br>درخواست همکاری<br>درخواست همکاری |                                         |

| € → € @         | 0 🔏 tvrocyes | h.com/proBe/ed |                     |                |                 |                    | 000             | k Seanth            |         | - 11                                   | 10                                |   |
|-----------------|--------------|----------------|---------------------|----------------|-----------------|--------------------|-----------------|---------------------|---------|----------------------------------------|-----------------------------------|---|
| ماب کاربری من 🕫 | R            | ما دريافت آپ   | دریاره ما - تماس با | همگاری یا ما   | دفتر کار مجاری  | سوالات رابح        | جلسه / وبينار   | la <sub>OP</sub> oj | Vietius | ° 1                                    | رويش                              | • |
|                 |              |                | •                   | چه امورشی هستی | به دنبال        | yniwy Q            |                 |                     |         | <b>ں پروفایل</b><br>س <sup>ور</sup> یل | <b>ويرايش</b><br>س <sup>س ر</sup> |   |
| ×               |              |                |                     |                | فود را تکمیل کم | ون ابتدا يروفايل - | رای شرکت در آزم | , ши ©              |         |                                        |                                   |   |
|                 |              |                |                     |                |                 | c                  | يش اطلاعات      | ويرا                |         |                                        | $\mathbf{P}$                      |   |
|                 |              |                |                     |                |                 |                    | بانوادگی *      | نام و نام -         |         | کرامی                                  | کاربر                             |   |
|                 |              |                | . Mase              |                |                 |                    |                 | . lead              |         | ر آمدید                                | خوتر                              |   |
|                 |              |                |                     |                |                 |                    |                 |                     |         |                                        | داشيورد                           | æ |
|                 |              |                |                     |                |                 |                    | +               | تاريخ تولا          |         | ل                                      | تنظيمات وروقاء                    | 0 |
| 3               | , k          | ×              |                     | ela            | *               |                    |                 | سال                 | 1       | Activate Wo                            | اشتراک های د                      | ð |
|                 |              |                |                     |                | 120             |                    |                 | 242202              |         | ia Fa Settings A                       | o activate We                     |   |

لازم به ذکر می باشد که اطلاعات مورد نیاز پروفایل اعضای سازمان بر اساس شماره موبایل، به صورت اتوماتیک از سامانه سانکا منتقل می شود اما اگر به هر دلیلی اطلاعات پروفایل از قبیل عکس و ... تکمیل نبود، ابتدا آن را تکمیل و سپس جهت ثبت نام در آزمون اقدام نمایید. مضافا به اطلاع می رساند گواهی قبولی در آزمون بر مبنای اطلاعات درج شده در قسمت پروفایل صادر می شود لذا صحت و کامل بودن اطلاعات این بخش بسیار ضروری می باشد.

٤- در مرحله بعدی، با مراجه به قسمت آزمون ها می توانید در آزمون ادواری ثبت نام و شرکت نمایید. به منظور یافتن آزمون مدنظر، در قسمت انتخاب ارائه دهنده کلید واژه " سازمان نظام مهندسی کشاورزی و منابع طبیعی کشور " را جستجو نمایید یا در قسمت انتخاب ارائه دهنده کلید واژه " آزمون ادواری " یا رشته تحصیلی مورد نظر می توانید آزمون مربوطه را جستجو و مشاهده نمایید.

|                                                   | 🗊 🔏 tvrooye                                                                                                    | esh.com/exams                               |                            |                                                                          | 🖂 🗘 🔍 s                                                                      | earch III\                                                                                       | • ● =       |
|---------------------------------------------------|----------------------------------------------------------------------------------------------------|---------------------------------------------|----------------------------|--------------------------------------------------------------------------|------------------------------------------------------------------------------|--------------------------------------------------------------------------------------------------|-------------|
| ارېرى من 🗢                                        | ج صاب کار                                                                                                    | ں با ما دریافت اپ                           | ارہ ما تماہ                | بازی همکاری با ما درب                                                    | ما جلسه / وبینار سوالات رایج دفتر کار مج                                     | تی.وی<br>رویش ها√ آزمون ه                                                                        | <b>ک</b>    |
|                                                   |                                                                                                    |                                             |                            | تجو                                                                      | مستجو جستجو                                                                  | آزمون ها                                                                                         |             |
|                                                   | $Z = Z_{2}$                                                                                                    |                                             |                            |                                                                          | 1745 C                                                                       | رویش / ازمون ها                                                                                  |             |
|                                                   |                                                                                                    |                                             |                            |                                                                          |                                                                              | آزمون ها                                                                                         |             |
|                                                   | •                                                                                                    |                                             |                            | انتخاب برچسب<br>همه                                                      |                                                                              | انتخاب ارائه دهنده<br>همه                                                                        |             |
|                                                   |                                                                                                    |                                             |                            |                                                                          | عی ک                                                                         | ۔۔۔<br>سازمان نظام مهندسی کشاورزی و منابع طب                                                     |             |
|                                                   |                                                                                                    | وضعيت                                       | قيمت                       | زمان شروع                                                                | ءی کشور                                                                      | سازمان نظام مهندسی کشاورزی و منابع طبی                                                           |             |
|                                                   | 🗹 مشاهده جزئیات                                                                                                    | شرکت<br>نکردہاید                            | ۸۵,۰۰۰<br>تومان            | ۱۸ دی ۱۳۹۹ -<br>۱۱:۰۰                                                    | سازمان نظام مهندسی خراسان رضوی                                               | آزمون مجازی مسئولین فنی واحدهای<br>گیاهپزشکی                                                     |             |
|                                                   | 🗹 مشاهده جزئيات                                                                                                    | شرکت<br>نکردهاید                            | ۸۵,۰۰۰<br>تومان            | ۱۱ دی ۱۹۳۹ -<br>۱۱:۰۰                                                    | سازمان نظام مهندسی خراسان رضوی                                               | آزمون مجازی مسئولین فنی واحدهای<br>دامپروری <sup>۔</sup> گرایش دام سبک                           |             |
|                                                   | 🗹 مشاهده جزئيات                                                                                                    | شرکت<br>نکردهاید                            | ۸۵,۰۰۰<br>تومان            | ۱۱ دی ۱۹۳۹ -<br>۱۱:۰۰                                                    | سازمان نظام مهندسی خراسان رضوی                                               | Activate Windows<br>انوض مجزی مسطور<br>Go to Settings to activate W<br>دامپروری- گرایش دام سنگین | /indows.    |
| 🛨 🔎 Type her                                      | re to search                                                                                                    | <u>」</u>                                    | 0                          | 创 💼 📦 🤇                                                                  | 🖻 🛓 📵 S <sub>2</sub> 🍐                                                       | ا 🖽 (۱۱) 🗠 ا                                                                                     | 12:49 PM    |
|                                                   |                                                                                                    | نماييد.                                     | یت نام                     | و در آزمون ث                                                             | <b>،ه جزئيات "</b> را انتخاب                                                 | ی مورد نظر، گزینه <b>" مشاهد</b>                                                                 | يافتن أزمون |
| 3                                                 | + × آزمون ها                                                                                                    |                                             |                            |                                                                          |                                                                              | -                                                                                                | • • • ×     |
| \$<br>(←) → ୯ ଜ                                   | ix + أزمون ها<br>V Kvrooye 🄏 tvrooye                                                                                                    | :sh.com/exams?i_user                        | =0&search=                 | &i_tags=381                                                              | 🛛 🕁 🔍 s                                                                      | earch III\                                                                                       |             |
| ≎<br>(بری من ⊽                                    | زمون ها 🛛 🖉 آزمون ها 🖉 🖉 خساب کا                                                                                                    | sh.com/exams?i_user<br>ی با ما دریافت اپ    | =0&search=<br>ارہ ما تماہ  | گنز_tags=381<br>بازی همکاری با ما درب                                    | ی 🐨 🐨 🗘 د دفتر کار مج ایستار ایج دفتر کار مج                                 | −<br>earch اا\<br>تېوې د<br>لوو يش                                                               |             |
| €<br>(ج > ⊄ û                                     | × + ازمون ها<br>V tvrooye الأولى الم                                                                                                    | sh.com/exams?i_user :<br>ن با ما دریافت اپ  | =0&search=<br>ارہ ما تماہ  | 84tags=381<br>بازی همکاری با ما درب<br>تجو                               | ی ی ی ی ی ی ی ی ی ی ی ی ی ی ی ی ی ی ی                                        | –<br>اینوی<br>ویش<br>آزمون ها<br>رویش / آزمون ها                                                 |             |
| €<br>(بری من ⊽                                    | × + ازدون ها<br>V لا tvrooye کر tvrooye                                                                                                    | esh.com/exams?i_user<br>ب با ما دریافت اپ   | =0&search =<br>ارہ ما تماہ | 80_tags=381<br>ازی همکاری با ما درب<br>تجو                               | ی ₪ ₪ ₪ ₪ ₪ ₪ ₪ ₪<br>۱۹ جلسه / وبینار سوالات رایج دفتر کار مج<br>۱۹ جستجو چس | -<br>تتوین<br>رویش ۵۵ دستهها√ آزمون ۹<br>آزمون ها<br>آزمون ها                                    |             |
| €<br>(← → ℃ ۵۵                                    | <ul> <li>× +</li> <li>× +</li> <li>×</li> <li>×<!--</td--><td>esh.com/exams?i_user :<br/>ب با ما دریافت اپ</td><td>=0&amp;search =<br/>ارہ ما تماہ</td><td>گذ<sub>ار</sub> tags=381<br/>ازی همکاری با ما درب<br/>تجو<br/>انتخاب بروسی</td><td>ی چسه / ویینار سوالات رایچ دفتر کار مج ا</td><td>-<br/>متنوی<br/>اینوی<br/>آزمون ها<br/>آزمون ها<br/>انتخاب ایاله دهنده</td><td></td></li></ul> | esh.com/exams?i_user :<br>ب با ما دریافت اپ | =0&search =<br>ارہ ما تماہ | گذ <sub>ار</sub> tags=381<br>ازی همکاری با ما درب<br>تجو<br>انتخاب بروسی | ی چسه / ویینار سوالات رایچ دفتر کار مج ا                                     | -<br>متنوی<br>اینوی<br>آزمون ها<br>آزمون ها<br>انتخاب ایاله دهنده                                |             |
| €<br>(بری من <del>~</del><br>(بری من <del>~</del> | ل جون ها × +<br>۲۰۲۰ ک ک ک<br>جساب کار<br>۲                                                                                                    | esh.com/exams?i_user<br>ن با ما دریافت اپ   | =0&search=<br>ارہ ما تماہ  | گذر_tags=381<br>ازی همکاری با ما درب<br>تجو<br>انتخاب برچسب<br>تسفی      | ی ی ی ی ی ی ی ی ی ی ی ی ی ی ی ی ی ی ی                                        | معدده<br>آزمون ها<br>آزمون ها<br>آزمون ها<br>انتخاب ارائه دهنده<br>همه                           |             |

|                       |                   | Activate Windows<br>Go to Settings to activate Windows. |
|-----------------------|-------------------|---------------------------------------------------------|
| tvrooyesh.com/exam/98 |                   | · · · · · · · · · · · · · · · · · · ·                   |
| Type here to search   | 🗏 🚺 🔤 🧰 🕹 💽 🛓 🕒 🗞 | へ (小)) にす は 12:53 PM<br>12/21/2020 見の                   |

پس از ثبت نام در آزمون، با انتخاب گزینه **" شروع آزمون "** شما وارد آزمون مجازی و آنلاین ادواری شده و می بایست در مهلت تعیین شده نسبت به پاسخگویی به سوالات چهار گزینه ای اقدام نمایید.

|                              | V Kvrooyesh.com/exam/98                             |                                  | 🗟 🖒 🔍 Search                                                                                                    |                                                                                                    | III\ 🗉 🔍 🗏                                                                                                    |
|------------------------------|-----------------------------------------------------|----------------------------------|----------------------------------------------------------------------------------------------------|----------------------------------------------------------------------------------------------------|----------------------------------------------------------------------------------------------------|
|                              |                                                     |                                  |                                                                                                    |                                                                                                    |                                                                                                    |
|                              |                                                     |                                  | ندسى                                                                                                    | ن تستی سازمان نظام مه                                                                                                    | آزمور                                                                                                    |
|                              |                                                     |                                  | ظام مهندسی                                                                                                    | ی /  آزمون ها /  آزمون تستی سازمان ن                                                                                                    | رويش                                                                                                    |
|                              |                                                     |                                  |                                                                                                    |                                                                                                    |                                                                                                    |
|                              |                                                     |                                  |                                                                                                    |                                                                                                    |                                                                                                    |
|                              |                                                     |                                  | مهندسی                                                                                                    | زمون تستی سازمان نظام                                                                                                    | Ĩ                                                                                                    |
|                              |                                                     | ں کشور                           | دسی کشاورزی و منابع طبیع.<br>user38                                                                                                    | رگزارکننده: سازمان نظام مهن<br>شتیبانی: 878951@rahpou com                                                                                                    | ب<br>ب                                                                                                    |
|                              |                                                     |                                  |                                                                                                    |                                                                                                    |                                                                                                    |
|                              | <b>نمرہ منفی:</b> ندارد                             | نمرہ قبولی: ۲.۵                  | نمرہ کل: ۵                                                                                                    | <b>دت آزمون:</b> ۲۰ دقیقه                                                                                                    | ۵.                                                                                                    |
|                              |                                                     |                                  |                                                                                                    |                                                                                                    |                                                                                                    |
|                              |                                                     |                                  |                                                                                                    | خش ها                                                                                                    | ņ                                                                                                    |
|                              |                                                     | Mer alas"                        |                                                                                                    | -15                                                                                                    |                                                                                                    |
|                              |                                                     | נשבוב שפוע                       | صريب                                                                                                    | ئم                                                                                                    |                                                                                                    |
|                              |                                                     | ۵                                | 1,00                                                                                                    | آزمون<br>Activate Winc                                                                                                    | lows                                                                                                    |
|                              |                                                     | ⊠شروع آزمون                      |                                                                                                    | Go to Settings to a                                                                                                    | activate Windows.                                                                                                    |
| Type here t                  | o search                                            | 🗢 🚯 💿 🔺 1                        | 8 😪 🔺                                                                                                    | へ d))                                                                                                    | 12:54 PM                                                                                                    |
|                              |                                                     |                                  |                                                                                                    |                                                                                                    | 12/21/2020                                                                                                    |
| آزمون تستى سازمان نظام 📀     | - آزمون +<br>س                                      |                                  |                                                                                                    |                                                                                                    | – a ×                                                                                                    |
| (←) → ୯ ଘ                    | Vrooyesh.com/exam/98/start/151                      |                                  | 🗉 🚥 🛛 🏠 🔍 Search                                                                                                    |                                                                                                    | ∃ © ⊡ ∖اا                                                                                                    |
| ب کاربری من マ                | با درباره ما تماس با ما دريافت اپ <sup>Q</sup> حساد | ج دفتر کار مجازی همکاری با ه     | زمون ها جلسه / وبينار سوالات راي                                                                                                    | س ⇔ دسته ها ∕ آ                                                                                                    | רפא 🍑                                                                                                    |
|                              |                                                     |                                  |                                                                                                    |                                                                                                    |                                                                                                    |
|                              |                                                     | 1 Dick                           |                                                                                                    | ی تستی سانمان نظام مین                                                                                                    | آنەم                                                                                                    |
|                              |                                                     |                                  | <b>ندسی</b><br>ظام مماندس                                                                                                    | ن تستی سازمان نظام مه<br>۱۰ آنوور ها/ آنوور تستر سانوار ا                                                                                                    | آزمور                                                                                                    |
|                              | A MA                                                | and the second second            | <b>ندسی</b><br>ظام مهندسی                                                                                                    | <b>ن تستی سازمان نظام مه</b><br>ی / آزمون ها / آزمون تستی سازمان ذ                                                                                                    | <b>آزمور</b><br>رویش                                                                                                    |
|                              |                                                     | 1000                             | <b>ندسی</b><br>ظام مهندسی<br>آندمون                                                                                                    | ن تستی سازمان نظام مه<br>۲ / آزمون ها / آزمون تستی سازمان د                                                                                                    | <b>آزمور</b><br>رویش                                                                                                    |
|                              |                                                     |                                  | ندسی<br><sup>ظام</sup> مهندسی<br>آزمون                                                                                                    | <b>ن تستی سازمان نظام مه</b><br>) / آزمون ها / آزمون تستی سازمان د                                                                                                    | <b>آزمو</b> ر<br><sup>رویش</sup><br>بخش ها                                                                                                    |
|                              |                                                     |                                  | <b>ندسی</b><br><sup>ظام مهندسی</sup><br>آزمون                                                                                                    | ن تستی سازمان نظام مها<br>۱ / آزمون ها / آزمون تستی سازمان ن<br>۲                                                                                                    | آزمور<br>رویش<br>بخش ها<br>آزمون (0/5)                                                                                                    |
|                              |                                                     |                                  | <b>ندسی</b><br>ظام مهندسی<br><b>آزمون</b><br>موال ۱ از ۵                                                                                            | <b>ن تستی سازمان نظام می</b><br>۱ / آزمون ها / آزمون تستی سازمان ن<br>۱                                                                                                    | آزمور<br>رویش<br>بخش ها<br>آزمون (0/5)                                                                                                    |
| گذاری سوال                   | بي علامت                                            | نظام مهندسی کشاورزی و منابع طبیه | <b>ندسی</b><br>ظام مهندسی<br><b>آژمون</b><br>سوال ۱ از ۵<br>سوال دوم آزمون تستی سازمان                                                              | ن تستی سازمان نظام مها<br>۱ / آزمون ها / آزمون تستی سازمان ن                                                                                                    | آزمور<br>رویش<br>بخش ها<br>آزمون (۵/۵)                                                                                                    |
| گذاری موال                   | بي<br>علامت                                         | نظام مهندسی کشاورزی و منابع طبیه | ندسی<br>ظام مهندسی<br>آزمون<br>سوال ۱ از ۵<br>سوال دوم آزمون تستی سازمان                                                                            | ن تستی سازمان نظام می<br>/ آزمون ها / آزمون تستی سازمان د<br><                                                                                                    | آزمور<br>رویش<br>بخش ها<br>آزمون (۵/۵)<br>مدت زمان باقی مانده                                                                                                    |
| گذاری سوال                   | <b>ى</b>                                            | نظام مهندسی کشاورزی و منابع طبیه | ندسی<br>ظام مهندسی<br>آزمون<br>سوال ۱ از ۵<br>سوال دوم آزمون تستی سازمان<br>پاسخ شماره 3                                                            | ن تستی سازمان نظام می<br>/ آزمون ها / آزمون تستی سازمان ن<br><<br>00:1                                                                                                    | آزمور<br>رویش<br>ایخش ها<br>آزمون (۵/۵)<br>مدت زمان باقی مانده<br>34                                                                                                    |
| گذاری سوال                   | بي الامت                                            | نظام مهندسی کشاورزی و منابع طبیه | ندسی<br>قام مهندسی<br>آزمون<br>سوال ۱ از ۵<br>سوال دوم آزمون تستی سازمان<br>پاسخ شماره 3<br>پاسخ شماره 1                                            | ی تستی سازمان نظام می<br>) / آزمون ها / آزمون تستی سازمان د<br>)<br>) / دارید روی دکته زیر کنیک کنید<br>ای را دارید روی دکته زیر کنیک کنید                                                                                                    | آزمور<br>رویش<br>بخش ها<br>(۱/۵) آزمون (۱/۵)<br>آزمون (۱/۵)<br>مدت زمان باقی مانده<br>9 34<br>در مورتی که قدد اندام آزمور                                                                                                    |
| گذاری سوال                   | بي الامت                                            | نظام مهندسی کشاورزی و منابع طبیه | ندسی<br>ظام مهندسی<br>آزمون<br>سوال ۱ از ۵<br>سوال دوم آزمون تستی سازمان<br>پاسخ شماره 3<br>پاسخ شماره 1                                            | ی تستی سازمان نظام می<br>۱ / آرمون ها / آرمون تستی سازمان ه<br>۱<br>۱ / آرمون<br>۱ را دارد بری دکه زیر تلبک کنید                                                                                                    | آزمور<br>رویش<br>بخش ها<br>آزمون (۵/۵)<br>مدت زمان باقی مانده<br>9 34<br>عد تمام آزمور<br>۲۰ ته تعد تمام آزمور                                                                                                    |
| گذاری سوال                   | ى                                                   | نظام مهندسی کشاورزی و منابع طبیه | ندسی<br>ظام مهندسی<br>آزمون<br>سوال ۱ از ۵<br>سوال دوم آزمون تستی سازمان<br>پاسخ شماره 3<br>پاسخ شماره 1<br>پاسخ شماره 2                            | ن تستی سازمان نظام می<br>۱ / آزمون ها / آزمون تستی سازمان د<br>۱<br>۱ (مورد های دفته زیر کیک کنید<br>۱۰ مرتون<br>۱ (مرد بوی دفته زیر کیک کنید<br>۸ (مرد بوی دفته زیر کیک کنید                                                                                                    | آزمور<br>رویش<br>بخش ها<br>آزمون (5/0)<br>مدت زمان باقی مانده<br>9 34<br>34 در مورتی که قعد انمام آمور                                                                                                    |
| کذاری موال                   | ى                                                   | نظام مهندسی کشاورزی و منابع طبیه | ندسی<br>قام مهندسی<br>آزمون<br>سوال ۱ از ۵<br>سوال دوم آزمون تستی سازمان<br>پاسخ شماره 3<br>پاسخ شماره 1<br>پاسخ شماره 2<br>پاسخ شماره 4            | ی تستی سازمان نظام می<br>) / آزمون ها / آزمون تستی سازمان د<br>)<br>) / آزمون که زیر کیک کنید<br>مار آزمون<br>) مدرند روی دکه زیر کیک کنید<br>ام آزمون<br>( مدرند روی دکه زیر کیک کنید<br>مرد کرد در این کنید کنید                                                                                                    | آزمور<br>رویش<br>بخش ها<br>(۵/۵) آزمون<br>(۵/۵) مدت زمان باقی مانده<br>عدت زمان باقی مانده<br>عدا تمام آزمور<br>کا ته<br>عالی که فعد اتمام آزمور<br>کا ته                                                                                                    |
| گناری سولل<br>برگیاری المول  | تمعلامت<br>o search                                 | نظام مهندسی کشاورزی و منابع طبیه | ئ <b>دسی</b><br>قام مهندسی<br>آزمون<br>سوال ۱ از ۵<br>سوال دوم آزمون تستی سازمان<br>پاسخ شماره 3<br>پاسخ شماره 2<br>پاسخ شماره 4<br>یو پاسخ شماره 3 | ی تستی سازمان نظام می<br>) / آرمون ها / آرمون تستی سازمان ه<br>)<br>) / آرمون ها / آرمون تستی<br>) را دارد بری دکه زیر تلبک کنید<br>) را دارد بری دکه زیر تلبک کنید<br>Activate Winc<br>Go to Settings to a<br>(0) ^ (0)                                                                                                    | ازمور<br>رویش<br>بخش ها<br>ازمون (۵/۵)<br>ازمون (۵/۵)<br>9 34<br>9 34<br>9 34<br>9 34<br>9 34<br>9 34<br>9 34                                                                                                    |
| کناری سوال<br>به کناری اسوال | o search                                            | نظام مهندسی کشاورزی و منابع طبیه | ندسی<br>ظام مهندسی<br>آزمون<br>سوال ۱ از ۵<br>سوال دوم آزمون تستی سازمان<br>پاسخ شماره 3<br>پاسخ شماره 2<br>پاسخ شماره 4                            | ی تستی سازمان نظام می<br>۱ آزمون ها / آزمون تستی سازمان ه<br>۱ آزمون ها / آزمون تستی سازمان ه<br>۱ آزمون عربی دلیه زیر کیک کنید<br>۱ آزمون<br>۱ مام آزمون<br>۱ مام آزمون<br>۱ مام آزمون ۸ (۲۰ – ۱)                                                                                                    | آزمور<br>رویش<br>رویش<br>ایخش ها<br>(۲۵٫۵ (۵/۵)<br>آزمون (۵/۵)<br>۹ مدت زمان باقی مانده<br>۹ مدت زمان باقی مانده<br>۹ مدت زمان باقی مانده<br>۹ مدت زمان باقی مانده<br>۹ مدت زمان باقی مانده<br>۹ مدت زمان باقی مانده<br>۹ مدت زمان باقی مانده<br>۹ مدت زمان باقی مانده<br>۹ مدت زمان باقی مانده<br>۹ مدت زمان باقی مانده<br>۹ مدت زمان باقی مانده                                                                                                    |
| گذاری سوال<br>به کناری سوال  | o search                                            | نظام مهندسی کشاورزی و منابع طبیه | لذلسى<br>قلام مهندسى<br>آزمون<br>سوال ۱ از ۵<br>سوال دوم آزمون تستى سازمان<br>پاسخ شماره 3<br>پاسخ شماره 4<br>پاسخ شماره 4<br>پاسخ شماره 3          | ی تستی سازمان نظام می<br>) / آزمون ها / آزمون تستی سازمان د<br>)<br>) / آزمون ها / آزمون تستی سازمان د<br>) را دارد روی دکه زیر کیک کنید<br>مر کارد روی دکه زیر کیک کنید<br>) را دارد روی دکه زیر کنیک کنید<br>) / مرون<br>) / مرون<br>) / مر<br>) / مر<br>) / مرو) / مر<br>) / مر<br>) / مر<br>) / مر<br>) / مر<br>) / مر<br>) / / | <b>آزمور</b><br>رویش<br>رویش<br>(ویش<br>(۵/5)<br>(۵/5)<br>(0/5)<br>(0/5) |
| لکناری سوال<br>به کناری سوال | o search                                            | نظام مهندسی کشاورزی و منابع طبیه | ئذىسى<br>قام مهندسى<br>آزمون<br>سوال ۱ از ۵<br>سوال دوم آزمون تستى سازمان<br>ياسخ شماره 3<br>ياسخ شماره 2<br>پاسخ شماره 4<br>ياسخ شماره 4           | ی تستی سازمان نظام می<br>۱ آرمون ها / آرمون تستی سازمان ه<br>۱ آرمون ها / آرمون تستی سازمان ه<br>۱ مار در بی دکه زیر کلیک کنید<br>۱ مار آرمون<br>۸ Activate Winc<br>Go to Settings to a                                                                                                    | آزمور<br>رویش<br>رویش<br>(0/5) بخش ها<br>آزمون (0/5)<br>مدت زمان باقی مانده<br>9 34<br>9 34<br>9 34<br>الا موتی که نصد اندام آزمور<br>الا مع<br>الا مع<br>المع<br>الا مع<br>الا مع<br>الا مع<br>الا مع<br>الا مع<br>الا مع<br>الا مع<br>الا مع<br>الا مع<br>الا مع<br>الا مع<br>الا مع<br>الا مع<br>الا مع<br>الا مع<br>الا مع<br>الا مع<br>المع<br>الا مع<br>الا مع<br>الا مع<br>الا مع<br>المع<br>الا مع<br>الا مع<br>الا مع<br>الا مع<br>الا مع<br>الا مع<br>الا مع<br>المع<br>المع<br>المع<br>المع<br>المع<br>المع<br>المع<br>ال                                                                                                    |
| کناری سوال<br>به کناری اسوال | ं अप्रेट ्र                                         | نظام مهندسی کشاورزی و منابع طبیه | ندسی<br>ظام مهندسی<br>آزمون<br>سوال ۱ از ۵<br>سوال دوم آزمون تستی سازمان<br>پاسخ شماره 3<br>پاسخ شماره 1<br>پاسخ شماره 2                            | ی تستی سازمان نظام می<br>) آزمون ها / آزمون تستی سازمان ه<br>)<br>(<br>) دارید وی دایه زیر کیک کنید<br>) دارید وی دایه زیر کیک کنید<br>Activate Winc<br>Go to Settings to a<br>(0)                                                                                                    | آزمور<br>رویش<br>منت (۲۵)<br>(۵/5)<br>آزمون (۵/5)<br>مدت زمان باقی مانده<br>مدت زمان باقی مانده<br>9 34<br>مدت زمان باقی مانده<br>9 34<br>او 9<br>34<br>ای 9<br>34<br>ای 9<br>34<br>ای 9<br>34<br>ای 1254 PM<br>ای 1254 PM                                                                                                    |

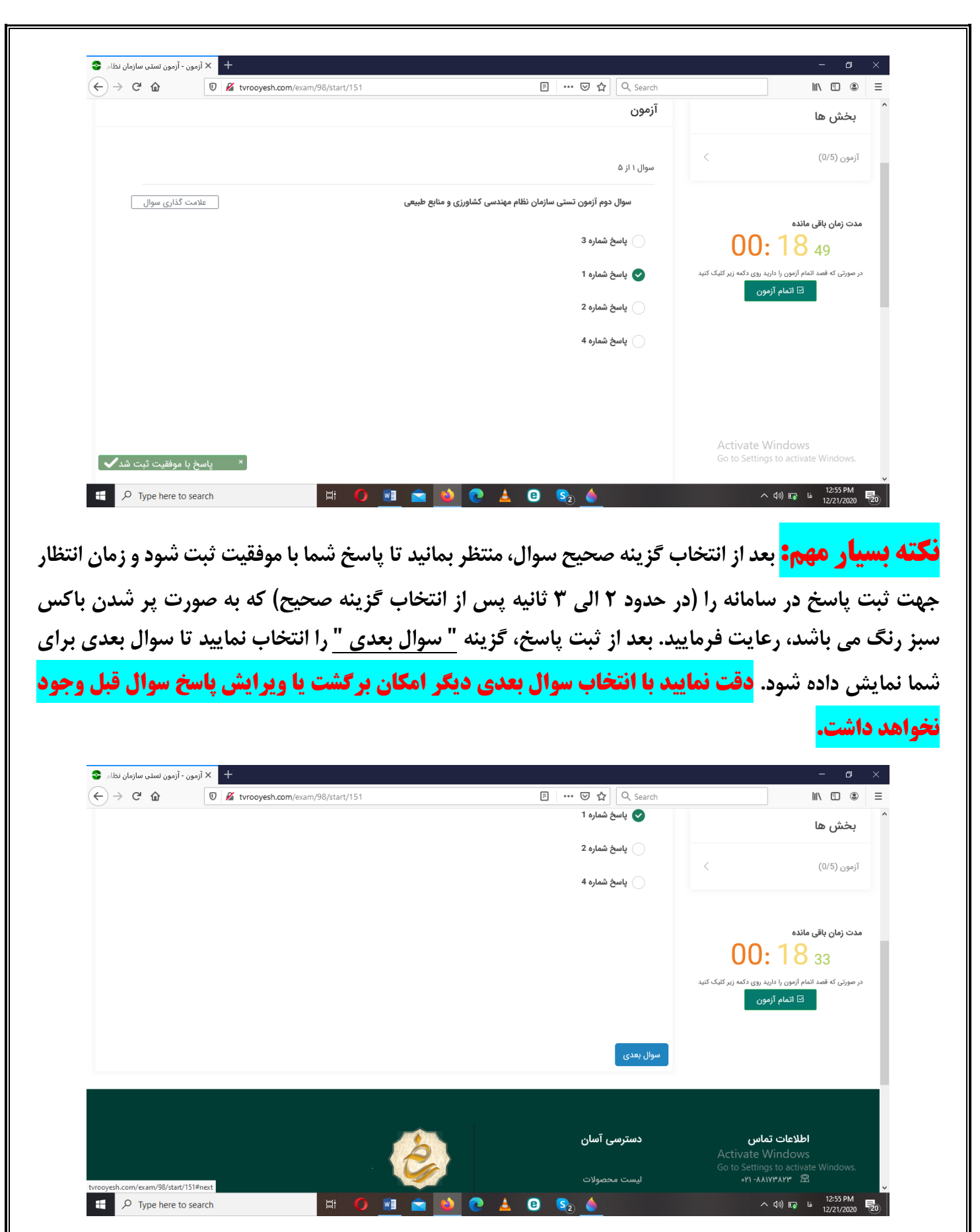

| ightarrow  ightarrow  ightarro | 🗏 🚥 🗹 🏠 🔍 Search                                              | III\ 🗉 🛎 🗄                                                                   |
|----------------------------------------------------------------------------------------------------|---------------------------------------------------------------|------------------------------------------------------------------------------|
| ری با ما درباره ما تماس با ما دریافت اپ 🔍 حساب کاربری من マ                                                                                                    | نهها√ آزمون ها جلسه / وبینار سوالات رایج دفتر کار مجازی همکار | تى قى ش                                                                      |
|                                                                                                    | ظام مهندسی                                                    | آزمون تستی سازمان ن                                                          |
| and the state of the                                                                                                    | ی سازمان نظام مهندسی                                          | رویش / آزمون ها / آزمون تست                                                  |
|                                                                                                    | آزمون                                                         | بخش ها                                                                       |
|                                                                                                    | سوال ۲ از ۵                                                   | زمون (0/5) آزمون (0/5)                                                       |
| <b>زی و منابع طبیعی</b>                                                                                                    | سوال سوم آزمون تستى سازمان نظام مهندسى كشاورز                 |                                                                              |
|                                                                                                    | ياسخ شماره 2 🔵                                                | مدت زمان باقی مانده<br>00: 18 02                                             |
|                                                                                                    | ياسخ شماره 4                                                  | در صورتی که قصد اتمام آزمون را دارید روی دکمه زیر کلیک کنید<br>ا اتمام آزمون |
|                                                                                                    | یاسخ شمارہ 3 🔵                                                | Activate Windows                                                             |
|                                                                                                    |                                                               |                                                                              |

به همین روش نسبت به پاسخگویی سوالات تا سوال آخر ادامه دهید. در صورتی که به تمام سوالات پاسخ دادید و هنوز زمان آزمون باقی مانده است، شما می توانید گزینه اتمام آزمون را انتخاب و پس از آن کارنامه خود را مشاهده نمایید. دقت شود با پایان یافتن زمان آزمون دیگر امکان پاسخگویی به سوالات وجود نداشته و آزمون بطور خودکار به صفحه مشاهده کارنامه منتقل خواهد شد.

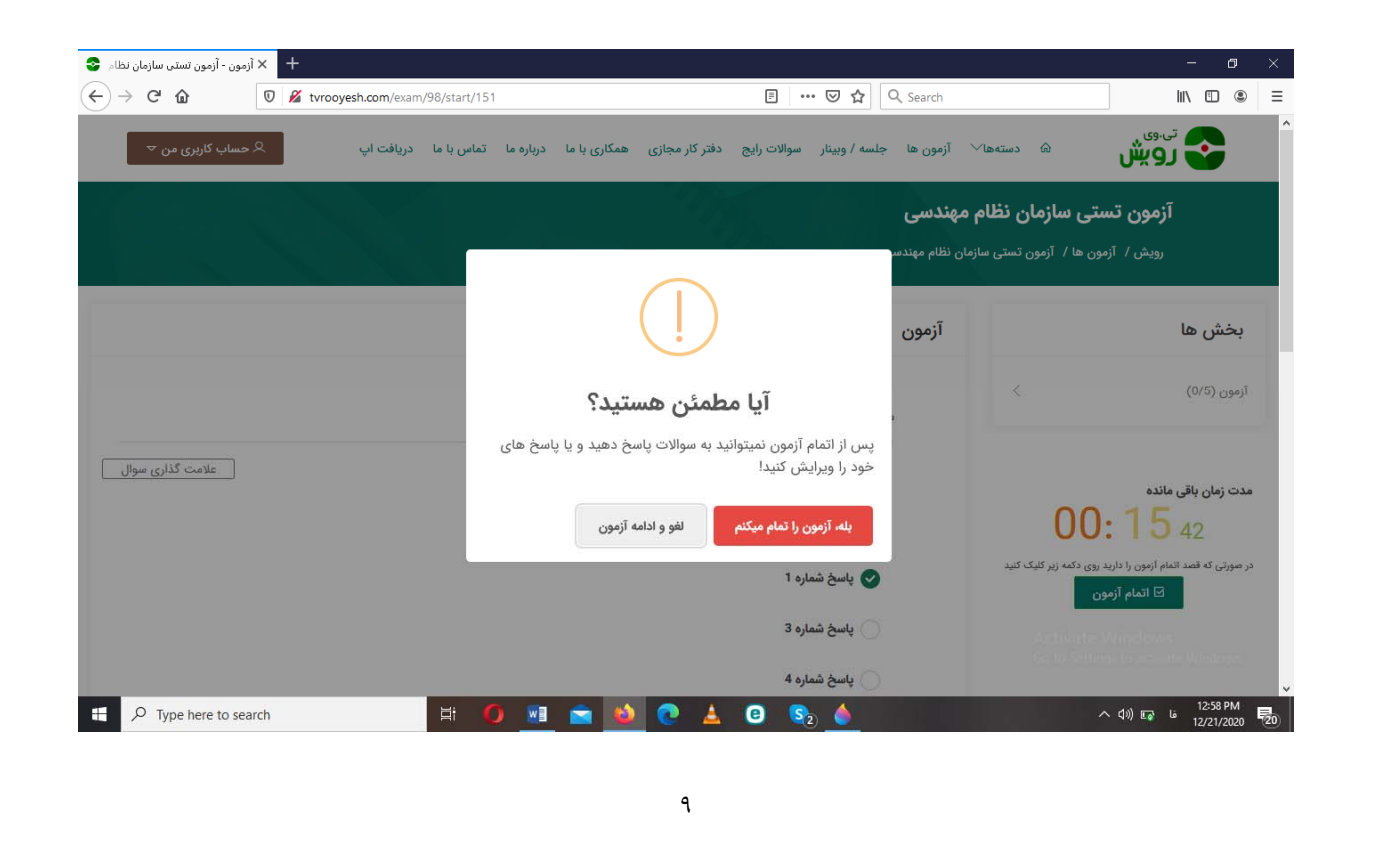

| € → ሮ ŵ     | 0 🖋 tvrooyesh.com/exam/98 | ▽ ☆                    | Q Search                                                     |                              |
|-------------|---------------------------|------------------------|--------------------------------------------------------------|------------------------------|
|             |                           | and the second second  | ستی سازمان نظام مهندسی                                       | آزمون تى                     |
|             | K UNI                     |                        | مون ها / آزمون تستی سازمان نظام مهندسی                       | رویش / آز                    |
|             |                           |                        | ں تستی سازمان نظام مهندسی                                    | آزمون                        |
|             |                           | رزی و منابع طبیعی کشور | نننده: سازمان نظام مهندسی کشاو<br>ی: user38878951@rahpou.com | برگزارر <i>َ</i><br>پشتيبان  |
|             | نمره منفی: ندارد          | ی: ۵۵ نمرہ قبولی: ۲.۵  | ىون: ٢٥ دقيقە نمرە <b>كا</b>                                 | مدت آزه                      |
|             |                           |                        | ن ها                                                         | بخشر                         |
|             | والات                     | ريب تعداد سو           | ض                                                            | ئام                          |
|             |                           | ۵.                     | •• oo<br>Activate \                                          | آزم<br>Vindows               |
|             |                           | 🗹 مشاهده کارتامه       | Go to Setting                                                | gs to activate Windows.      |
| Type here t | io search                 | s 🔒 🔮 🔺 🧐 🍇 🥚          | ^                                                            | (小) 12/21/2020 <sup>20</sup> |

| کاربری من ⊽ | ی مساب ک      | تماس با ما دریافت اپ         | عازی همکاری با ما درباره ما         | ه / وبینار سوالات رایج دفتر کار مح | دستهها ⁄ آزمون ها جلس     | ويش 🗠                     |
|-------------|---------------|------------------------------|-------------------------------------|------------------------------------|---------------------------|---------------------------|
|             |               |                              |                                     | and the second second              |                           | کارنامه                   |
|             |               |                              | A T                                 | a suppose                          | تستی سازمان نظام مهندسی   | رویش / آزمون ها / آزمون   |
|             | اورزی و منابع | ازمان نظام مهندسی کش         | ارائه دهنده آزمون: سا<br>طبیعی کشور | مهندسی                             | ی تستی سازمان نظام        | نام آزمون: آزمور          |
|             | u             | يميل: ser21453117@rahpou.com | I                                   | موبایل: ۹۱۹۸۴۷۴۸۱۳۴ه               | تست <mark>ی</mark> سازمان | نام و نام خانوادگی: کاربر |
|             | ول            | وضعيت: ق                     | نمره شما: ۵                         | نمرہ منفی: ندارد                   | نمره قبولی: ۲.۵           | نمرہ کل: ۵                |
|             |               |                              |                                     |                                    | ستى                       | کارنامه بخش ت             |
|             | تمره          | تعداد سوالات بی پاسخ         | تعداد سوالات غلط                    | تعداد سوالات درست                  | تعداد کل سوالات           | نام بخش                   |
|             |               |                              |                                     | ۵                                  | ۵                         | Activate Windows          |

در صورتی که در کارنامه وضعیت را <mark>قبول</mark> درج نمود، در همان لحظه می توانید جهت مشاهده / دانلود / پرینت گواهی قبولی در آزمون خود به قسمت <u>" حساب کاربری من - پروفایل - گواهی های من - آزمون ها "</u> مراجعه و گواهی خود را دریافت نمایید.

| -)→ C û                  | 🛡 🔏 tvrod                     | oyesh.com/profile           |                                   | ••• 🗵 🟠 🔍 Search                        | III\ 🗉 🛞                                                 |
|--------------------------|-------------------------------|-----------------------------|-----------------------------------|-----------------------------------------|----------------------------------------------------------|
| کاربری من 🗢              | ً حساب ً                      | اره ما تماس با ما دريافت اپ | ج دفتر کار مجازی همکاری با ما درب | aا√ آزمون ها جلسه / وبینار سوالات رای   | تى وى                                                    |
|                          | یروفین<br>€ کد هدیه<br>∃ خروج |                             | به دنبال چه آموزشی هستی ؟         | سې 0ړ                                   | <b>پروفایل</b><br>رویش / پروفایل                         |
|                          |                               |                             | دید.                              | <b>کاربر محترم</b> به تی وی رویش خوش آم |                                                          |
| <b>پروفایل</b><br>ویرایش | ون اطلاعات<br>ی               | نشان شده ها<br>ه مشاهده     | آموزش های من<br>مشاهده            | اشتراک های من                           | کاربر تستی سازمان<br>خوش آمدید                           |
|                          |                               |                             |                                   |                                         | 🕰 داشبورد                                                |
|                          |                               |                             |                                   |                                         | رْحُ} تنظیمات پروفایل                                    |
|                          |                               |                             |                                   |                                         | Activate Windows.<br>Go to Settings to activate Windows. |
|                          |                               |                             |                                   |                                         |                                                          |

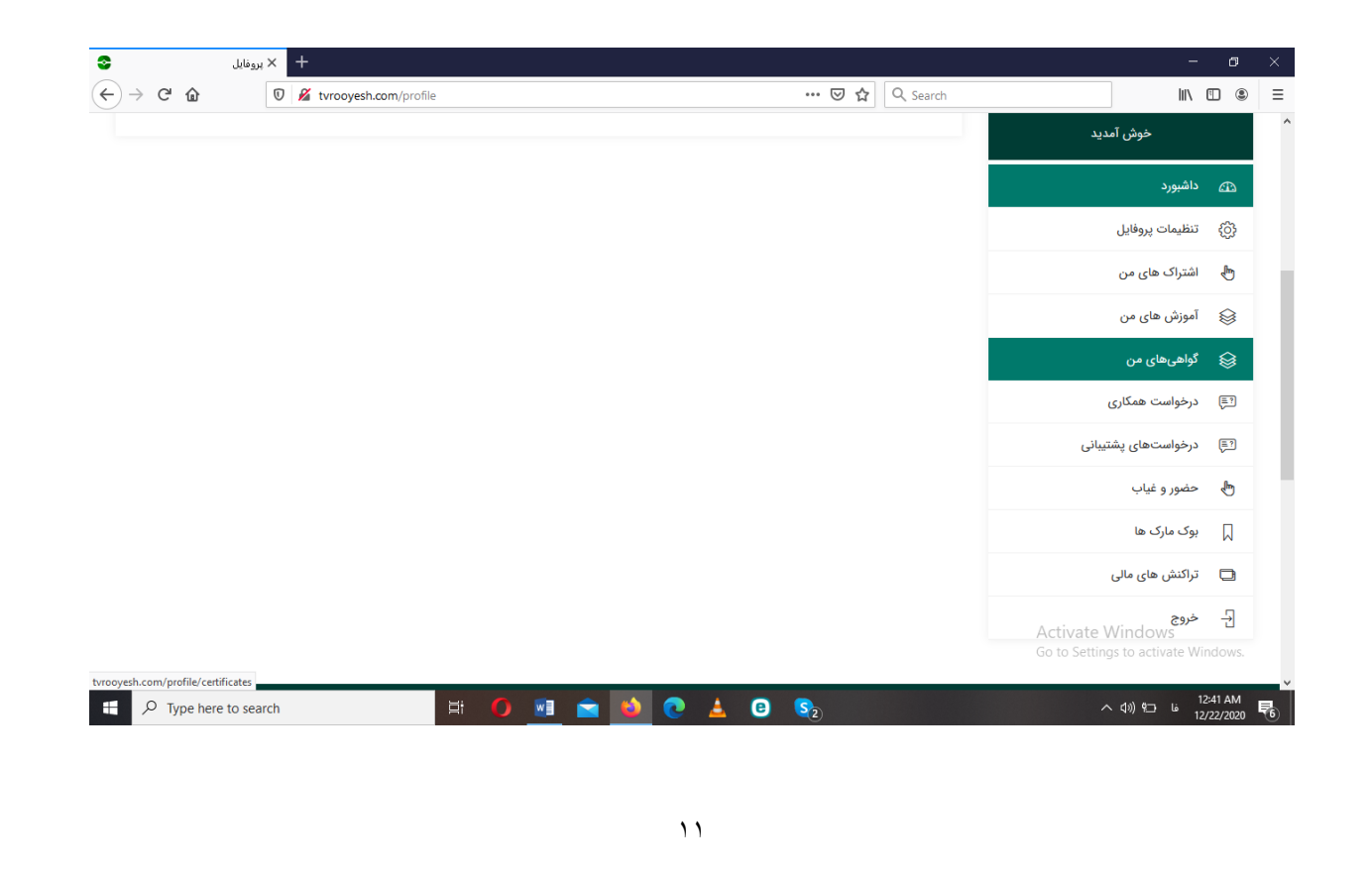

| (←) → 健 @ | 🛛 🔏 tvrooyesh.com/profile/certificates | 🗵 🏠 🔍 Search                       | 10                                                     | . 🗉 🔹         |
|-----------|----------------------------------------|------------------------------------|--------------------------------------------------------|---------------|
|           | به دنبال چه آموزشی هستی ؟              | م جستجو Q                          | <b>کواهی ها</b><br>تی وی رویش / پروفایل                |               |
|           |                                        | الآع گواهی ها<br>آزمون ها<br>عنوان |                                                        |               |
|           | ک مشاهده                               | آزمون تستی سازمان نظام مهندسی      | <b>کاربر تستی سازمان</b><br>خوش آمدید                  |               |
|           |                                        | محصولات آموزشی                     | شبورد                                                  | ه دار         |
|           | گواهی وجود ندارد                       |                                    | ظيمات پروفايل                                          | ස් දරු        |
|           |                                        | وبينار                             | تراک های من                                            | 🖶 اش          |
|           | گواهی وجود ندارد                       |                                    | وزش های من                                             | 🗟 آم          |
|           |                                        | جلسه آنلاین                        | Activate Wi <b>vdu®e</b><br>Go to Settings to activate | ه<br>Windows: |

با آرزوی موفقیت